# Xepr Under Linux

Bruker delivers either SGI O2 or Linux workstations for the user interface of the Elexsys series EPR spectrometers. This chapter describes various system administration issues related to the Xepr program for the Linux workstations. The names, terms, or methods described in this chapter may be slightly different for the SGI O2 system, but the principles are the same. Refer to Chapter 18A and SGI documentations for details if you have an SGI O2 workstation.

Most of the commands and operations in this chapter require root or super user privileges. In addition, the commands also require at least some basic knowledge of the UNIX operating system. This chapter assumes that you already are familiar with general administration of the Linux operating system. There are many web sites and documentation describing Linux administration. Be cautious when making changes to the workstation configuration: some mistakes can lead to an unusable workstation. Consult your local Bruker EPR service representative if you are unsure of the changes you are making.

# **General Information**

The Linux workstation comes with two Ethernet cards. Most of the GUI (Graphical User Interface) operations in this chapter are based on GNOME, the default desktop manager. If you prefer to use other GUIs refer to the corresponding manuals and documentation. Much of the configuration is based on Red Hat Linux 7.0. If your workstation is not running under Red Hat Linux 7.0 you may find the settings or commands are slightly different, but the essentials are the same.

If you wish to check the system information for your workstation, click Main Menu > System > System Info. To check the information and configuration of the network cards use the /sbin/ifconfig command in a shell window.

You must have X-windows running to launch the Xepr program.

The system as delivered by Bruker has two visible accounts: the **root** account with the password **xepr@linux** and the **xuser** account with the password **user@xepr**. For your security, change the root password immediately after the system has been installed.

Most of the Xepr files reside in the /usr/xepr folder. These files belong to root. Please do not alter those files unless it is absolutely necessary. Each user should have links to some of the files related to Xepr. Shared directories and files can be read or executed but not written/rewritten by the users.

# **Network Settings**

### eth0 and eth1

Never change eth1 to primary.

The two Ethernet cards in the workstation are labeled eth0 and eth1. eth0 is used for connecting to the outside world and is configured as the primary interface. eth1 is devoted to communications between the workstation and the acquisition server (OS9) of the spectrometer and is configured as the secondary interface. When the workstation is delivered, the hostname and IP address of eth0 are set to default values. You need to ask your local network administrator to assign a hostname and an IP address for your workstation. Change the hostname and IP address of eth0 only. Never change the hostname and IP address of eth1. The shell command /sbin/ifconfig displays the details of all the Ethernet cards settings.

#### NFS (Network File System)

Xepr uses NFS to transfer files between the UNIX workstation and the acquisition server. Never turn off or deactivate NFS.

#### Name Server

18.2.3

18.2.2

Some name services allow you to use easily remembered host names instead of easily forgotten IP addresses. The most common services are files, DNS (Domain Name Service), and NIS (Network Information Service).

**Files** This is the most controllable way to provide network information. Entries in the /etc/hosts file connect an IP address with a corresponding host name. You can simply edit this file to define the names and IP addresses of the computers in your local network as well as on the Internet. The hosts file must contain the local host. The format is:

| 127.0.0.1 | localhost |
|-----------|-----------|
|           |           |

- 123.123.123 Elexsys.university.edu Elexsys
- 192.168.99.1 Xepr
- 192.168.99.5 E500
- **DNS** Your local network usually has one or more DNS servers. You can get the IP addresses of the DNS servers from your local network administrator.
- **NIS** Although NIS offers many benefits, the complexity and integration with other products can lead to problems. Do not activate or use NIS on the EPR work-station.

You need to setup a proper lookup order for these servers. Login as root. Click Main Menu > Program > System > Control Panel.

Scroll down the panel and click the System Configuration button. (See Figure 18-1.)

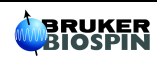

18.2.1

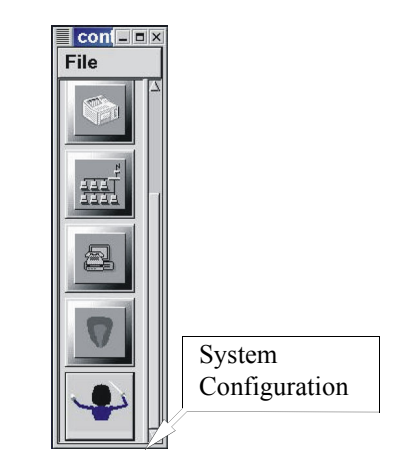

Figure 18-1 The System Configuration button.

On the left part of the window click Networking > Client tasks > Host name search path. The Name service access panel appears on the right side of the window. Select hosts, dns or hosts if you do not have a DNS server. (See Figure 18-2.) Click the Accept button at the bottom of the window and then click Act/Changes on the left. Click Quit to exit the System Configuration window.

| Config Control Status                                                                                                    | Routed daemon configuration                                                                                                    | Name service access          |  |
|----------------------------------------------------------------------------------------------------|----------------------------------------------------------------------------------------------------|------------------------------|--|
| A set working     A set working     Control   Status     A set working     Basic host information     Name server specification (DNS)     Bouting and gateways     Set Defaults     Set befaults                                                                                                    | You must tell the system in which or<br>the various name services must be p<br>hosts mean /etc/hosts is probed<br>NIS stand for Network Information S<br>dns stands for Domain Name Service                                                                                                    | der<br>vrobed<br>System<br>e |  |
| Set other routes to heavings     Set other routes to hosts     Set routes to alternate local ne     Configure the routed daemon     Host name search path     Network information System (NIS     IPX interface setup     Server tasks     Misc     Users accounts                                                                                                    | ⊐ Multiple IPs for one host                                                                                                    |                              |  |
| Image: Normal     Image: User accounts       Image: User accounts     Image: Change root password       Image: User Counts     Image: User Counts       Image: User Counts     Image: User Counts       Image: User Counts     Image: User Co | · hosts, NIS, dns       · hosts, NIS       · hosts, dns, NIS         · hosts, dns       · hosts       · NIS, hosts, dns         · NIS, hosts       · NIS, dns, hosts       · NIS, dns         · NIS       · dns, hosts, NIS       · dns, hosts         · VIS       · dns, hosts, NIS       · dns, hosts         · Help       Accept       Cancel |                              |  |

Figure 18-2 Name service access.

#### Routing

#### 18.2.4

Although the EPR workstation has two Ethernet cards and is able to function as a router, doing so will jeopardize the communication between the workstation and the EPR acquisition server. Modification of the routing table could also direct network traffic to eth1, which would slow down the response of the Xepr program or even cause the Xepr program to hang up.

## Linux Workstation Service Configuration

#### Flags

Flags are used to activate and deactivate various services that the workstation can offer. Here is the default configuration of the Linux workstation as delivered by Bruker. You can check the configuration by typing /sbin/chkconfig --list in a shell window. The command will list all the flag statuses under all running levels. Check the flag statuses under level five. tftp and bootps under xinetd based services, network, and nfs services must be on to allow the workstation to boot and communicate with the acquisition server properly. Although you can turn on more services than the default configuration, keep in mind that the more services you turn on, especially network related services, the slower the workstation responds. You may also need to turn off some services to increase the security. Table 18-1 shows a default service configuration for Red Hat Linux 7.0. The nameserv and sophed flags are for the XSophe program. If you do not have XSophe installed you may not have these services.

| Flag       | Status | Flag       | Status |
|------------|--------|------------|--------|
| syslog     | 5:on   | anacron    | 5:on   |
| crond      | 5:on   | httpd      | 5:on   |
| netfs      | 5:on   | apmd       | 5:on   |
| network    | 5:on   | arpwatch   | 5:off  |
| random     | 5:on   | atd        | 5:on   |
| rawdevices | 5:on   | named      | 5:off  |
| xfs        | 5:on   | keytable   | 5:on   |
| amd        | 5:off  | gpm        | 5:on   |
| xinetd     | 5:on   | innd       | 5:off  |
| reconfig   | 5:on   | ipchains   | 5:on   |
| irda       | 5:off  | snmpd      | 5:off  |
| isdn       | 5:on   | rhnsd      | 5:on   |
| pemeia     | 5:on   | ypbind     | 5:off  |
| kdcrotate  | 5:off  | yppasswdd  | 5:off  |
| kudzu      | 5:on   | ypserv     | 5:off  |
| linuxconf  | 5:on   | autofs     | 5:on   |
| lpd        | 5:on   | bootparamd | 5:off  |
| mars-nwe   | 5:off  | ciped      | 5:off  |
| nfs        | 5:on   | dhcpd      | 5:off  |

 Table 18-1
 Standard configuration for workstation services running under level five.

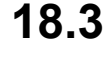

18.3.1

| Flag                   | Status | Flag         | Status |
|------------------------|--------|--------------|--------|
| nfslock                | 5:on   | gated        | 5:off  |
| sshd                   | 5:on   | kadmin       | 5:off  |
| identd                 | 5:on   | kprop        | 5:off  |
| portmap                | 5:on   | krb524       | 5:off  |
| postgresql             | 5:off  | krb5kdc      | 5:off  |
| pppoe                  | 5:off  | mcserv       | 5:off  |
| rstatd                 | 5:off  | mysqld       | 5:off  |
| rusersd                | 5:off  | nscd         | 5:off  |
| rwalld                 | 5:off  | ntpd         | 5:off  |
| rwhod                  | 5:off  | ups          | 5:off  |
| smb                    | 5:off  | pxe          | 5:off  |
| sendmail               | 5:on   | rarpd        | 5:off  |
| routed                 | 5:off  | nameserv 5   |        |
| squid                  | 5:off  | sophed       | 5:on   |
| vncserver              | 5:off  |              |        |
| xinetd based services: |        |              |        |
| amandaidx:             | off    | comsat:      | off    |
| amidxtape:             | off    | imap:        | off    |
| finger:                | on     | imaps        | off    |
| linuxconf-web:         | off    | ipop2        | off    |
| rexec:                 | off    | ipop3        | off    |
| rlogin:                | on     | pop3s        | off    |
| rsh:                   | on     | eklogin:     | off    |
| swat:                  | off    | gssftp:      | off    |
| ntalk:                 | off    | klogin:      | off    |
| talk:                  | off    | krb5-telnet: | off    |
| telnet:                | on     | kshell:      | off    |
| tftp:                  | on     | bootps:      | on     |
| wu-ftpd:               | on     |              |        |

 Table 18-1
 Standard configuration for workstation services running under level five.

| Type chkconfigadd <name> to turn the service on where <name></name></name> | is the |
|----------------------------------------------------------------------------|--------|
| service name. Type chkconfigdel <name> to turn off the service</name>      | You    |
| may need to indicate the run level by using the shell command:             |        |

chkconfig [--level <levels>] <name> <on|off|reset>.

Activate the service by the shell command:

service <name> start

or

service <name> restart

or rebooting the workstation.

#### Swap Space

#### 18.3.2

The best way to determine the optimal swap space size is to try several sizes. The swap space size we recommend is four times the RAM size. When the swap space is not large enough there will be an error message in the /var/log/messages file. If you routinely process several large 2D datasets in Xepr you may need to increase your swap space. There are two types of swap space: the swap partition and the swap file. The swap file is slower than the swap partition. To increase the swap partition size you need to repartition the hard drive which wipes out the contents of the hard disk.

#### Security

#### 18.3.3

Functionality, accessibility, and convenience may compromise the system security. Balancing these considerations is not a simple job. Refer to the workstation administrative manual for security settings that best suit you. We suggest the following.

- **Lock accounts** There are a few accounts such as the nobody and lp accounts utilized by Xepr and other application programs. Never delete the nobody and lp accounts. Instead, lock these accounts and other "open to the public" accounts.
- **Root and Super** User Avoid logging in as root or super user. Only do so when you must perform system administration tasks. Most tasks can be performed by logging in as a normal user and then switching to **root** by using the **su** - shell command. You should always run Xepr from a normal user account except for testing or diagnosis.
- **Service Access Control** You can control network access to tighten security. However, you need to be very careful not to block access for the acquisition server. Here is an extreme case where most services are blocked to all clients except the acquisition server. Modify the file /etc/xinetd.conf by adding the following line to the default {} section:

only\_from = 192.168.99.0/24

where 192.168.99.0 is the subnet address assigned to the ACPU when the acquisition server was installed. If a different subnet address is set in the ServerSetup file you need to use it to replace the above IP address. 24 is the

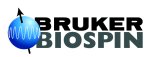

number of bits for the network and subnetwork. However, if you make the above change, you must append the following line to the file /etc/xinetd.d/bootps:

only\_from = 0.0.0.0/0

Otherwise, the acquisition server will not boot.

You can put addresses of any trusted hosts/subnet in this entry separated by space so that these hosts can access the services controlled by xinetd.

There are many ways to tighten security. Bear in mind that any security settings must allow the acquisition server to access **bootp**, **tftp**, **NFS**, and other services.

## Reinstalling or Upgrading Xepr

#### **List of Important Files**

The following files are very important and must be backed up before you reinstall the operating system or the Xepr software.

| License File                           | /usr/xepr/sharedSetup/license.dat                                                                                                    |
|----------------------------------------|----------------------------------------------------------------------------------------------------|
|                                        | or                                                                                                    |
|                                        | /usr/Bruker/flexIm/licenses/license.dat                                                                                                    |
| Hall Probe<br>Calibration File         | /usr/xepr/AcquisitionServer/OS9/Servers<br>/FUSETUP/FUEr032t/hall####.cal and hall####.dat (where #### is the<br>serial number.)                  |
| ACPU Information                       | /usr/xepr/AcquisitionServer/admin/ServerSetup                                                                                                    |
| Signal Channel<br>Calibration Files    | /usr/xepr/AcquisitionServer/OS9/Servers/ <server <i="" name:="">e.g. E500, E580, <i>etc.</i>&gt;/FUSETUP/FUSct/CalibData/*.cal</server>           |
| Spectrometer.ini<br>File               | /usr/xepr/AcquisitionServer/OS9/Servers/ <server name="">/Spectrome-<br/>ter.ini</server>                                                         |
| Pulse System<br>Configuration<br>Files | If you have an E 580 or E 680: /usr/xepr/AcquisitionServer/OS9/Serv-<br>ers/ <server name="">/FUSETUP/FUFTEpr/XBand (and/or WBand)/*.cfg</server> |

18.4.1

- 1. **Check the current version of Xepr**. Use the shell command **Xepr** -i to determine the version of the currently installed Xepr software.
- 2. Follow the instructions in the release note. Login as root to install Xepr. Read the release note on the Xepr CD first. Follow the instructions for installing Xepr. Use the default installation settings to avoid any unforeseen problems. Sometimes you may need to delete the /usr/xepr folder before you install the Xepr software.
- 3. **Restore the backed up files**. Put the files you backed up in Section 18.4.1 into the folders from which they came.
- 4. **Install the acquisition server.** Each time you reinstall Xepr or upgrade the acquisition package you must reinstall the acquisition server. The acquisition server installation script is located in the folder /usr/xepr/AcquisitionServer/admin/. Make sure you have the correct ServerSetup file. Change to the above directory and type ./installServer to install the acquisition server.
- 5. **Reboot the UNIX workstation**. If you do not, the upgrade or installation will not work properly.

# **Initial Setup of Xepr**

#### **Creating a New User Account**

Normally users have their own accounts. A user's account has a user's account name, user ID, and a password to log into the account. As **root** you can create a new user account by typing:

#### useradd <newUserName>; passwd <newUserName>

in a shell window. It will prompt you for the password. Enter and confirm the temporary password for the new user. Linux creates a private group for the new user account. You can add the new user to the default **users** group by typing:

#### usermod -G users <newUserName>

in a shell window. We recommend adding all users to the **users** group so that they can share their files. If you prefer to use a GUI refer to the corresponding manual to find out how to create a new account. Make sure the new account is in the **users** group. After new users log into their account, they can customize the desktop, windows, UNIX shell type, and other features. They should change their password the first time login. Refer to the Integrated Help System for details on configuring the account. When running Xepr for the first time in the new account, Xepr will automatically configure its home directory to set up Xepr.

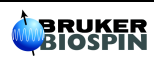

18.5.1

#### Setting Up Xepr for a New Account

18.5.2

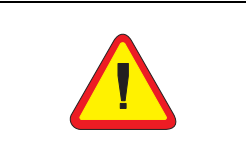

Linux is case sensitive. You need to capitalize the X when you type the command Xepr.

- 1. **Start the application launcher.** Click Main menu > Panel > Add to panel > Launcher.
- 2. Set up the Xepr launcher. In the Create launcher applet dialog box enter Xepr for the program name. In the Command line enter Xepr. Click the lcon button. (See Figure 18-3.)

| Create laur | ncher applet                              | ×   |
|-------------|-------------------------------------------|-----|
| Basic Adva  | anced                                     | - 1 |
| Name:       | Xepr                                      |     |
| Comment:    | Bruker Elexsys Software                   |     |
| Command:    | Хери                                      |     |
| Туре:       | Application                               |     |
| lcon:       | No Icon Run in Terminal<br>Icon<br>Button |     |

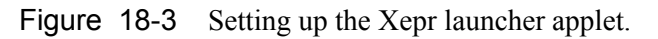

3. **Select the Xepr icon.** In the Choose an icon window scroll down and click on xeprlcon.png to highlight it. Click the OK button to exit. (See Figure 18-4.)

| sawfish-<br>shortcuts.png | sawfish-<br>tooltips.png | sawfish-<br>workspaces.<br>png | screenshooter_<br>applet.png           |   |
|---------------------------|--------------------------|--------------------------------|----------------------------------------|---|
| slashapp.png<br>tile2.xpm | tile.black.xpm           | tile.snow.xpm<br>Xepr<br>Icon  | tile.xpm<br>Việt<br>Term<br>vnterm.xpm |   |
| xchat.png                 | xepricon.png             | xfig.xpm                       | xmms_logo.<br>xpm                      |   |
| yes.xpm                   |                          |                                |                                        | ł |

Figure 18-4 Selecting the Xepr icon.

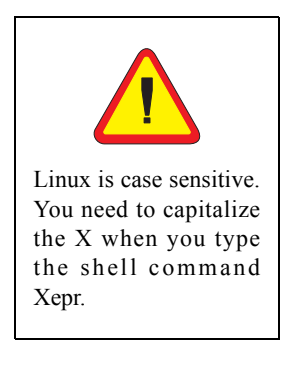

- 4. **Exit the launcher applet creator.** After selecting the Xepr icon, the icon will appear next to lcon in the Create launcher applet window. Click OK to exit. A launcher with the Xepr icon will appear in the bottom panel. You can drag the icon onto to the desktop if you want to launch the Xepr software from the Desktop.
- 5. **Start the Xepr application for the first time.** Single click the Xepr icon in the bottom panel or double click the Xepr icon on the desktop. The Xepr program will automatically configure your account to run Xepr and launch the Xepr program. You can perform the same operation directly from a shell. Simply type Xepr in a shell.

#### Setting Up the Properties of the Xepr Software

18.5.3

- 1. **Maximize the Xepr window.** Since Xepr has so many components, a full screen window is recommended. Click the maximize button on the right top corner.
- 2. **Select the monitoring panel position.** First make sure the spectrometer is on and booted. You can choose either to put the monitoring panel above or below the Viewport. Click the Properties button in the menu bar, and then Panel Properties. A dialog window will appear. Click either Top or Bottom and then OK. (See Figure 18-5.)

| Properties Options             |            |   |                 |             |
|--------------------------------|------------|---|-----------------|-------------|
| Display <u>R</u> ange          |            |   |                 |             |
| 2D Z-Range                     |            |   |                 |             |
| Individual Scaling             |            |   |                 |             |
| Relative <u>Ordinate</u> Scale |            | F |                 |             |
| Autoranging                    |            |   | Monitoring      |             |
| Axis Display                   | ▶          | r | Position        | c           |
| Dataset Display                |            |   |                 | 2           |
| Sice Direction                 |            |   | Monitoring Pos. | ✤ Bottom    |
| 1D Stice Number                |            |   | Domovo Docult   |             |
| 1D Slice Position              |            |   | nemove nesure   | Vyes Vilo   |
| 2D Level-Ourve                 |            |   |                 |             |
| 2D Ourve-Center                |            |   | ок              | Cancel Help |
| 2D Color-Scheme                |            |   |                 |             |
| 2D Projection - Type           |            |   |                 |             |
| 2D Perspective                 |            |   |                 |             |
| Dataset <u>H</u> istory        |            |   |                 |             |
| Dataset Menus                  | Panel      |   |                 |             |
| Background Color               | Properties |   |                 |             |
| Panel Properties               |            |   |                 |             |
| Panel Position                 |            |   |                 |             |

Figure 18-5 Selecting the monitoring panel position.

3. **Connect to spectrometer.** Click Acquisition in the menu bar and then Connect To Spectrometer. A dialog box will appear prompting for the Server Name. Enter the acquisition server's name in the blank box and click OK. (See Figure 18-6.) If you do not know the acquisition server's name, ask the system administrator. The typical servers

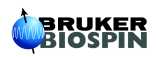

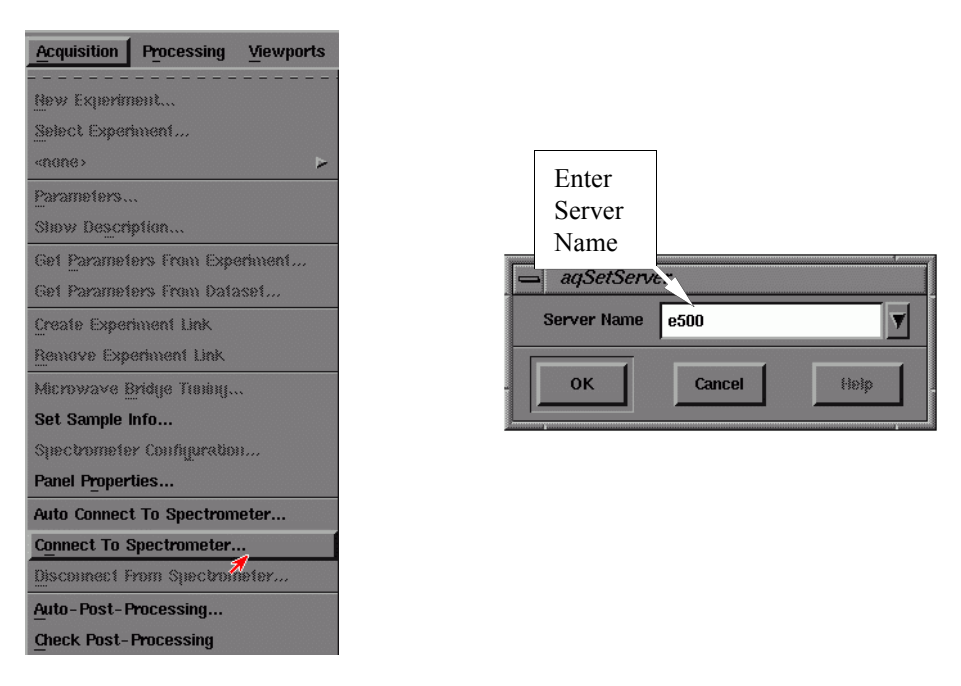

names are e500, e580, e600, or e680, depending on the type of spectrometer.

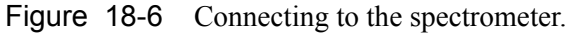

4. Set up the printer. Click File in the menu bar and then Setup Printer. A dialog box appears. Click the arrow button next to the Printer Type. A drop-down list of printers will appear. Select the correct Printer Type for your printer. The Printer Command should be set as lpr -P <printername>, where <printername> should be replaced by the name of the printer. You can also enter lpr which will print to the default printer. The Preview Command should be set to gv -landscape -media letter (or A4). Now that the critical settings are selected, you can choose the other options which are available in the dialog box. Click Set to exit this dialog box. (See Figure 18-7.)

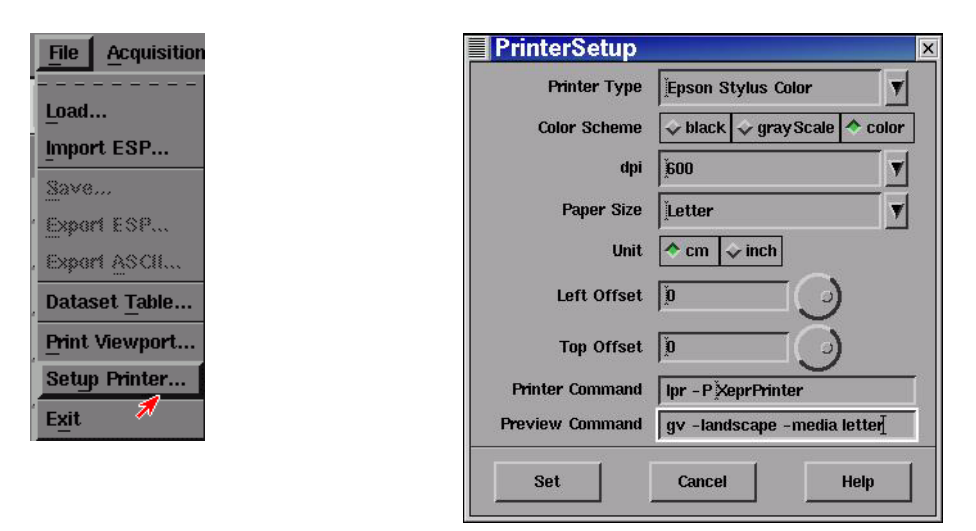

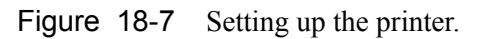

5. **Test the printer**. Load an EPR spectrum. Display the spectrum in the viewport. Click Print in the File drop-down menu. A dialog box appears. Select the proper Orientation, Width, Height, and other parameters. Click printer as the Destination. Click the Print button. (See Figure 18-8.)

| File Acquisition |          | Print Print       | X                      |
|------------------|----------|-------------------|------------------------|
|                  |          | Orientation       | 🔷 portrait 🔷 landscape |
| Load             |          | Width             | 12                     |
| Import ESP       |          |                   |                        |
| Save             |          | Height            | 12                     |
|                  |          | Print Description | 🔷 yes 💠 no             |
|                  |          | Draw Border       | ♦ yes ↓ no             |
| Export ASCII     | Print    | Down Lowe         |                        |
| Dataset Table    | Viewport | Draw Logo         | → yes ↓ no             |
| -                |          | Destination       | ♦ printer              |
| Funt viewport    | Ś        | Filename          | ŽPrinterFile.ps        |
| Setup Printer    |          |                   |                        |
| Exit             |          | Print Ca          | ncel Setup Help        |

Figure 18-8 Testing the printer.

- 6. **Disconnect from the spectrometer.** Click Acquisition > Disconnect From Spectrometer. The monitoring panel will disappear.
- 7. **Exit Xepr.** Click File and then Exit in the menu bar. A dialog box appears asking you if you want to save the changes. Click Yes and then OK to exit Xepr program. (See Figure 18-9.) Next time you launch the Xepr software, you will find the Server Name appearing in the Connect to Spectrometer dialog box. The printer will be ready to print.

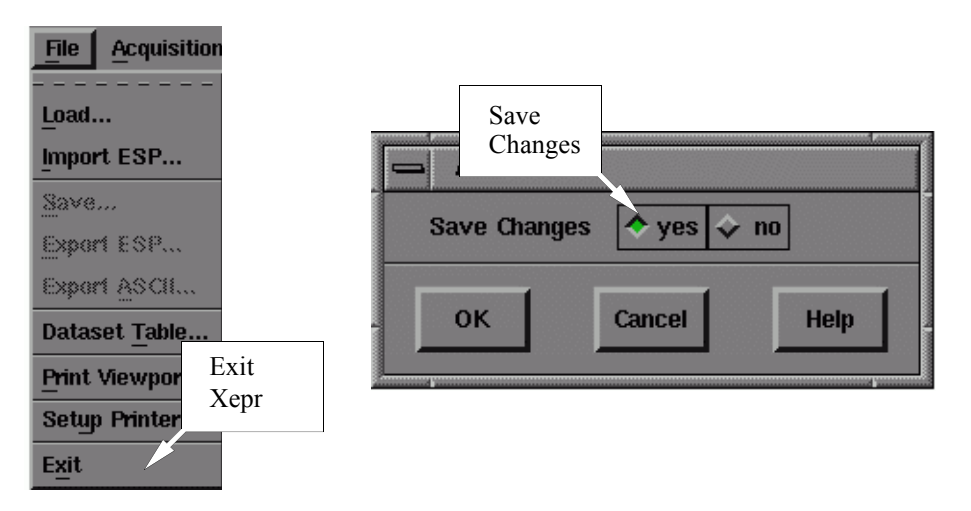

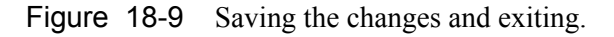

8. **Logout from your account**. It is always a good idea to logout from your account when you finish your work.

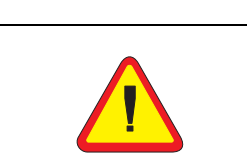

If you do not save your changes, none of your changes will be remembered the next time you start Xepr.

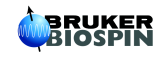

# How to Start and Stop Xepr

This section describes different ways to start the Xepr program. It also describes how to abort the Xepr program when things go wrong and the system hangs up.

#### Starting Xepr from a UNIX shell

There are two basic ways to launch the Xepr program. One is to double-click the Xepr icon on the desktop or single-click it in the bottom panel. The alternative way to start Xepr is to launch Xepr from a UNIX shell.

1. **Open a UNIX shell**. Click the right mouse button to open a menu and then left click on New > Terminal. You can also click the Terminal icon in the bottom panel.

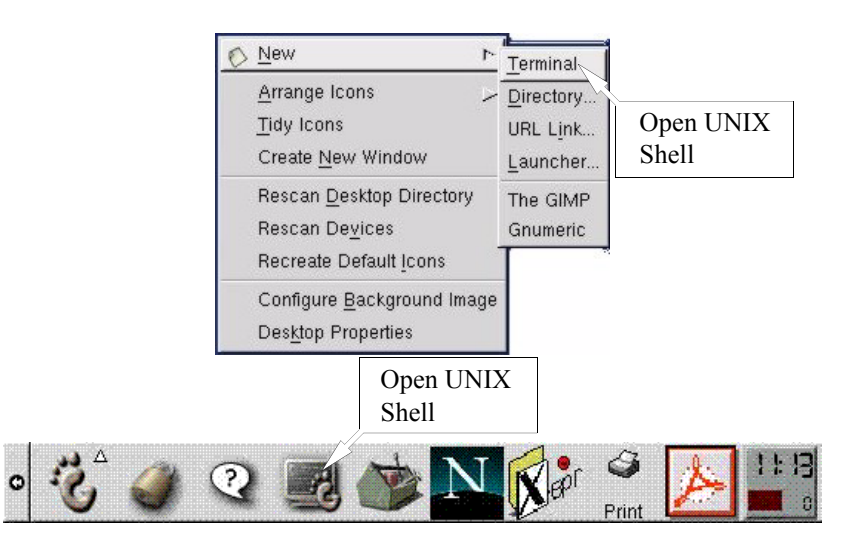

Figure 18-10 Opening a UNIX shell.

2. **Start Xepr with a shell command.** Type Xepr, and then press the Enter key. The Xepr program will start. You can leave the UNIX shell window open for now. That gives you an option to abort Xepr program. (See the next section.)

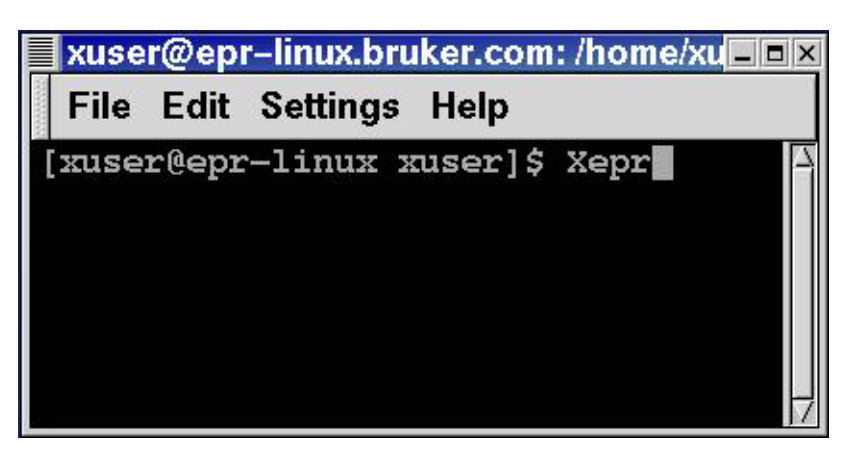

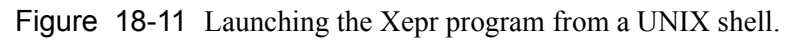

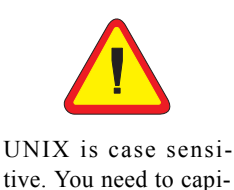

tive. You need to capitalize the X when you type the shell command Xepr.

### 18.6.1

# **Aborting Xepr**

Normally you need to exit Xepr by clicking File in the menu bar, and then clicking Exit to terminate the Xepr program. However, when something goes wrong or the system hangs up, you may not be able to exit Xepr by normal methods. Keep in mind, sometimes Xepr needs more time to execute certain functions especially the communications between the system and slow devices. It may not respond to your command instantly. Give Xepr some extra time. Avoid continuously clicking the mouse button: it only make the system even busier. When memory is running too low or there is too much network traffic, Xepr might hang up. Keep clearing up the Result Dataset. Avoid loading too many large data files into Xepr. Reduce network activities particularly when you connect to the spectrometer. These things will help you reduce the possibility of hanging up. If you fail to close Xepr in the normal way, we suggest the following. First try the normal procedure to exit Xepr. If that fails, try aborting by the methods described in this section. After you abort Xepr, turn off the console and turn on the console again before you reconnect to spectrometer.

#### Logout from the Current Account.

This is the easiest way to abort Xepr. Simply follow the logout procedure described in Appendix B of the Elexsys User's Manual: Basic Operations and the Xepr program will be terminated.

#### The Ctrl-C command

If you start the Xepr program from a UNIX shell, you can also use the Ctrl-C command to abort Xepr program. Minimize (iconize) the Xepr window. Move the mouse pointer inside the UNIX shell window from which you launched Xepr program. Press the <Ctrl> key and the c key simultaneously. The Xepr program will be terminated. If you started Xepr by clicking the icon, the Ctrl-C command will not terminate the Xepr program.

#### The Kill Command

Alternatively you can use the kill command to abort Xepr without logging out of your account. You need to open a UNIX shell. Enter ps -ef | grep .xepr. This command will display the process number and the process name (/usr/xepr/sharedBin/I686\_LINUX/xepr) of Xepr. Enter kill -9 <process#> where the <process#> is the process number that the ps command displayed. (See Figure 18-12.) The Xepr program will be terminated. Identify the correct process for Xepr. The ps command may pick up the grep .xepr process which is not the process you want to terminate.

| Process             | nux.bruker.com: /home/xuser                                | Xepr    |                                  |
|---------------------|------------------------------------------------------------|---------|----------------------------------|
| F Number            | Settings Help                                              | Process |                                  |
| [xuser@epr          | inux xuser]\$ ps -ef   grep .                              | xepr    |                                  |
| xuser               | 5550 5543 0 14:31 ? 0                                      | 0:00:21 | /usr/xepr/sharedBin/I686_LINUX/x |
| xuser<br>[xuser@epi | 5601 5586 0 15:20 pts/0 0<br>c-linux xuser]\$ kill -9 5550 | 0:00:00 | grep .xepr                       |

#### Figure 18-12 "Killing" Xepr.

# 18.7.2

18.7.3

18.7.1

#### 18-14

# **The Xepr Printer**

#### **Installing a Printer**

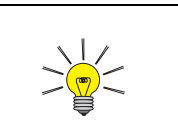

Check if your printer is connected, turned on, and on-line.

The printer coming with the spectrometer should already be installed and configured when the Elexsys spectrometer was installed. If you have printing problems with the Xepr program, first check the printer setup described in Section 18.5.3, Step 4. You may also consult in the Linux documentations about the printer. If the problem still exists you can follow these instructions to reinstall the printer. Make sure the printer is physically connected before you start.

1. **Launch the Print System Manager.** Login as root. Click Main Menu > Programs > System > Control Panel, and then the Print System Manager button. (See Figure 18-13.)

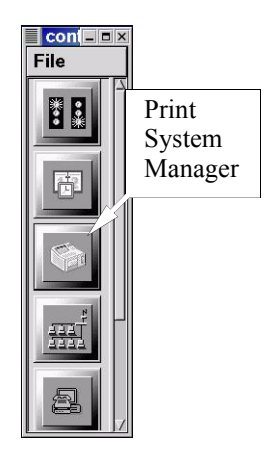

Figure 18-13 Starting the print system manager.

2. **Delete the printer that does not work.** If the listed printer does not work, select it by clicking its entry with the left mouse button and then click the **Delete** button. (See Figure 18-14.).

|                  |                                     | p                |
|------------------|-------------------------------------|------------------|
| PrintTool lpd Te | ests Help                           |                  |
|                  | Printer Queues in /etc/printcap     |                  |
| XeprPrinter      | Epson Stylus Color (UP) on /dev/lp0 |                  |
|                  | Add<br>Button                       | Delete<br>Button |
|                  |                                     | - 12 - 14        |
| Edit             | Add                                 | Delete           |

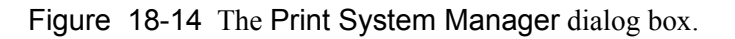

#### 18.8.1

3. Add a new printer. Click the Add button in the dialog box and a dialog box for adding a new printer appears. (See Figure 18-15.) Select Local Printer and click OK.

| 📕 Add a Pri     | nter Entry 🛛 🗵     |
|-----------------|--------------------|
| Printe          | er type:           |
| 🔹 Local Printer |                    |
| 💠 Remote Unix   | (lpd) Queue        |
| 💠 SMB/Window    | s 95/98/NT Printer |
| 🐟 NetWare Prin  | ter (NCP)          |
| 💠 Direct to por | t printer          |
| ок              | Cancel             |
|                 |                    |

Figure 18-15 Adding a new printer.

4. **Identify the printing device.** An info box appears telling you what printing devices are detected. If no device is detected, check the hardware and its connections. Otherwise, click OK to close this window. (See Figure 18-16.)

| Info |                                                                                                    | × |
|------|----------------------------------------------------------------------------------------------------|---|
|      | Auto-detection found the following:                                                                                                    |   |
|      | /dev/lp0 : Detected<br>/dev/lp1 : Not detected<br>/dev/lp2 : Not detected<br>/dev/dev/lp0 : Not detected<br>/dev/dev/lp1 : Not detected<br>/dev/dev/lp2 : Not detected<br>/dev/dev/lp2 : Not detected |   |
| ĺ    | if you are setting up a serial printer.<br>This auto-detection may not always work on<br>Sparc and Alpha architectures.                                                                               |   |
|      | If no devices were detected, this could<br>indicate a hardware problem that justifies<br>further investigation.                                                                                       |   |
|      | If you have a USB printer, but it was not<br>detected, make sure that the USB printer<br>module has been inserted and is working.                                                                     |   |
|      | Ok                                                                                                    |   |
|      |                                                                                                    |   |

Figure 18-16 Info window identifying printing devices.

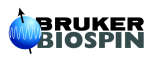

5. Name the printer. Type in a name for the printer in the Names box. (See Figure 18-17.) Avoid using spaces in the name. Change the Spool Directory to /var/spool/lpd/<printerName>. The Printer Device should match the detected device in the info box. Do not close this window yet. Instead, click the Select button next to Input Filter.

| Edit Local Prir          | nter Entry 🛛 🗵       |
|--------------------------|----------------------|
| Names (name1 name2       | ) XeprPrinter        |
| Spool Directory          | pool/lpd/XeprPrinter |
| File Limit in Kb (0 = no | limit) 0             |
| Printer Device           | /dev/1p0             |
| Input Filter Sel         | lect                 |
| 📕 Suppr                  | ess Headers          |
| ок                       | Cancel               |

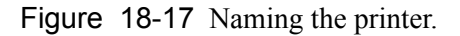

6. **Configure the filter**. In the Configure Filter window select the proper printer model. On the right side of the window, select the desired Paper Size and Color Depth/Uniprint Mode. Also make your Printing Options choices. These options may need to be set differently for different printers. Usually choosing all three options works. After you finish configuring the filter, click OK to exit. (See Figure 18-18.)

| Configure Fil                                                                                                    | ter                          |                 |                                                                              |                                                                      |                                               |                                                                 |                  |                      | - <b>-</b> ×  |
|----------------------------------------------------------------------------------------------------|------------------------------|-----------------|------------------------------------------------------------------------------|----------------------------------------------------------------------|-----------------------------------------------|-----------------------------------------------------------------|------------------|----------------------|---------------|
| Printer Tyne                                                                                                    |                              |                 | EX.                                                                          | Driver Descript                                                      | ion                                           |                                                                 |                  |                      | $\Delta$      |
| DEC LJ250 (Alt)<br>DEC LN03<br>Epson AP3250 & ESC/P 2 printers                                                                                                    |                              | -               | Epson Stylus Co                                                              | olor uniprint driv                                                   | ver setting                                   | gs.                                                             | Paper            | -                    |               |
| Epson Color Dot Matri                                                                                                    | x, 24 pin                    |                 |                                                                              | Resoluti                                                             | on                                            |                                                                 | Paper Size       |                      | 1.11          |
| Epson Color Dot Matri<br>Epson Dot Matrix, 24                                                                                                    | x, 9 pin<br>pin              |                 |                                                                              | NA×NA                                                                |                                               |                                                                 | letter<br>legal  |                      |               |
| Epson Dot Matrix, 9 pi<br>Epson Dot Matrix, 9 pi<br>Epson Dot Matrix, 9 pi                                                                                                    | n<br>n, hi-res<br>n, med_res | Printer<br>Type |                                                                              | Color Depth / U                                                      | niprint Mode                                  |                                                                 | ledger           | Color De<br>Uniprint | epth/<br>Mode |
| Epson Dot Matrix, 9 pin, med-res 1972<br>Epson Stylus 800 & ESC/P 2 printers<br>Epson Stylus Color (UP)<br>HP DesignJet 650C<br>HP DeskJet 1000 series (PPA)<br>HP DeskJet 1600 series<br>HP DeskJet 400/500C/520/540C<br>HP DeskJet 500<br>HP DeskJet 550C (UP)<br>HP DeskJet 550C/560C/6xxC series<br>HP DeskJet 670/680/690 series |                              | ]               | stc740pl, Stylu<br>stc800ih, Stylu<br>stc800p, Stylu<br>stc800pl Stylu       | s Color 740, 3<br>s Color 800, 1<br>s Color 800, 7<br>s Color 800, 3 | 60×360Dp<br>440×720Dp<br>20×720Dp<br>60×360Dp | I, Plain Pre<br>pI, Inkjet Pa<br>I, Plain Pape<br>I, Plain Pape | r<br>per<br>r    |                      |               |
|                                                                                                    |                              |                 | Printing Options<br>Send EOF at<br>Fix stair-step<br>Fast text prin<br>8 4 4 | ter job to eject<br>pping text?<br>ting (non-PS p<br>2 ◆ 1 page:     | page?<br>rinters or<br>s per outp             | Pri<br>Op<br>Ily)?                                              | inting<br>otions | j.v.                 |               |
| HP DeskJet /10//20 s                                                                                                    | enes (PPA)                   |                 | M.                                                                           | Margins (in pts                                                      | =1/72 of inch)                                |                                                                 |                  |                      |               |
| ок                                                                                                    | Cancel                       | HELP            |                                                                              | Extra GS options:                                                    |                                               | 3                                                               |                  | -                    |               |

Figure 18-18 Configuring the filter.

7. **Exit Local Printer Entry.** The filter you configured will automatically fill in the Input Filter box in the Local Printer Entry window. Click OK button to exit. (See Figure 18-19.)

| Printer              | Entry D                                                  |
|----------------------|----------------------------------------------------------|
| Names (name1 name2 ) |                                                          |
|                      | pool/lpd/XeprPrinter                                     |
| = no limit)          | 0                                                        |
|                      | /dev/1p0                                                 |
| Select               | *auto* - U_EpsonStyl                                     |
| Suppress H           | eaders                                                   |
|                      | Cancel                                                   |
|                      | Printer<br>ame2 )<br>= no limit)<br>Select<br>Suppress H |

Figure 18-19 Closing the Local Printer Entry window.

8. **Restart Ipd.** In the Print System Manager window click lpd > Restart lpd. (See Figure 18-20.)

|                        | - nter Queues in /etc/printcap   |   |
|------------------------|----------------------------------|---|
| (eprPrinte Restart Ipd | bn Stylus Color (UP) on /dev/1p0 |   |
|                        |                                  |   |
|                        |                                  |   |
|                        |                                  |   |
|                        |                                  | - |

Figure 18-20 Restarting lpd.

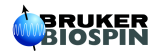

9. Test the printer. Select the printer by left clicking on the printer entry. Click Tests > Print ASCII test page to verify the text printer. (See Figure 18-21.) Click Tests > Print Postscript test page to verify that Postscript printing is working properly. If the test page is printed out correctly close this window and the Control Panel window. If there is a problem follow the instructions on the test page or consult the Linux documentations.

| in the second | Tests Help                                                                          |             |  |  |  |
|---------------|-------------------------------------------------------------------------------------|-------------|--|--|--|
|               |                                                                                     | - printcap  |  |  |  |
| XeprPrinter   | Print ASCII dest page<br>Print Postscript test page<br>Print ASCII directly to port | on /dev/1p0 |  |  |  |
|               |                                                                                     |             |  |  |  |

Figure 18-21 Testing the printer.

10. **Set up the printer for Xepr.** Follow the instruction in Section 18.5.3, Step 4. to set up the printer for Xepr and test the printer.

#### When Printing Goes Wrong

#### 18.8.2

Sometimes, printing from the Xepr can go wrong. For example, if you choose the wrong printer by mistake in the **Printer Setup**, the printer spills out many pages of useless printing code. If that happens we recommend the following:

- 1. **Turn off the printer.** Turn off the printer immediately.
- 2. **Check the print queue.** Use the lpq command to check the print queue of the default printer. The -P<printerName> option allows you to specify the printer if your printer is not the default printer. You will find the print job ID numbers from the response of this command. (See Figure 18-22.)
- 3. **Remove all print jobs.** Remove all the print jobs using the shell command lprm <jobID>. (See Figure 18-22.) You may need root privilege to remove any printing jobs that belong to someone else.

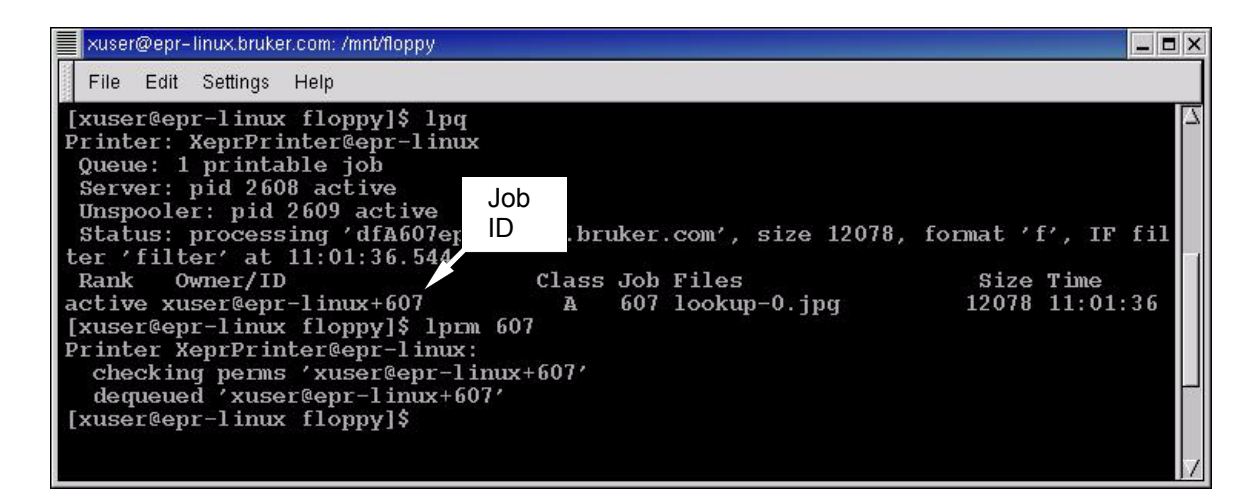

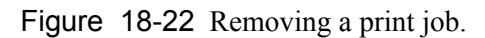

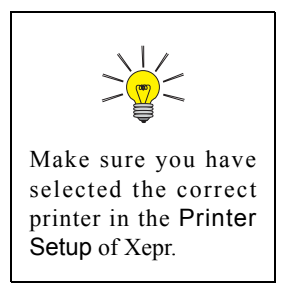

- 4. **Check the printer setup.** Carefully follow the instructions described in Section 18.5.3, Step 4. to make sure the printer is set up correctly. You may need to reinstall the printer. (See Section 18.8.1.)
- 5. **Stop printing the many pages.** You may be able to stop the flood of paper with useless code by disconnecting the printer cable from the workstation, turning on the printer, and then reconnecting the printer cable.

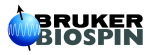